## **Email configuration in Android Mobile Phone**

Step 1 : Open gmail app and select right side icon

Step 2 : Add Another Account

Step 3 : Select option Exchange and office 365

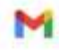

## Set up email

| G                 | Google                     |
|-------------------|----------------------------|
| 02                | Outlook, Hotmail, and Live |
| $\mathbf{\simeq}$ | Yahoo                      |
| 82                | Exchange and Office 365    |
| $\geq$            | Other                      |

Step 4 : provide Anna University email id

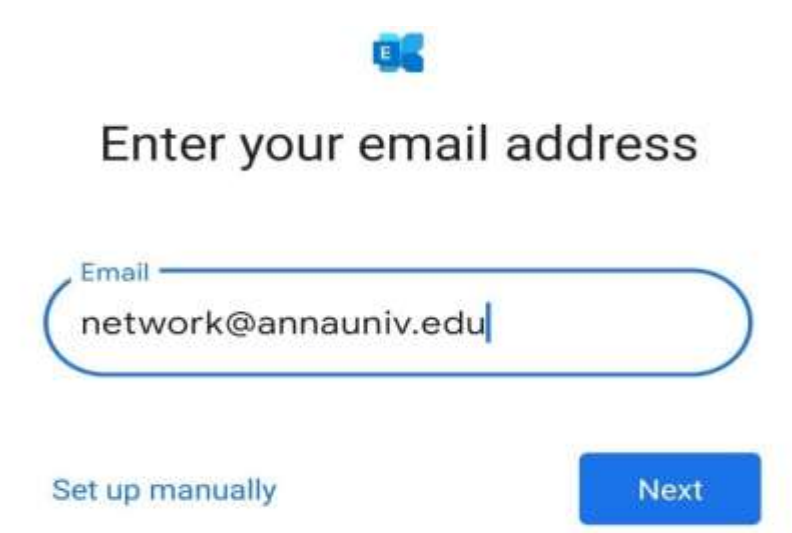

Step 5 : Enter Password (Teams password) and clock sign in option

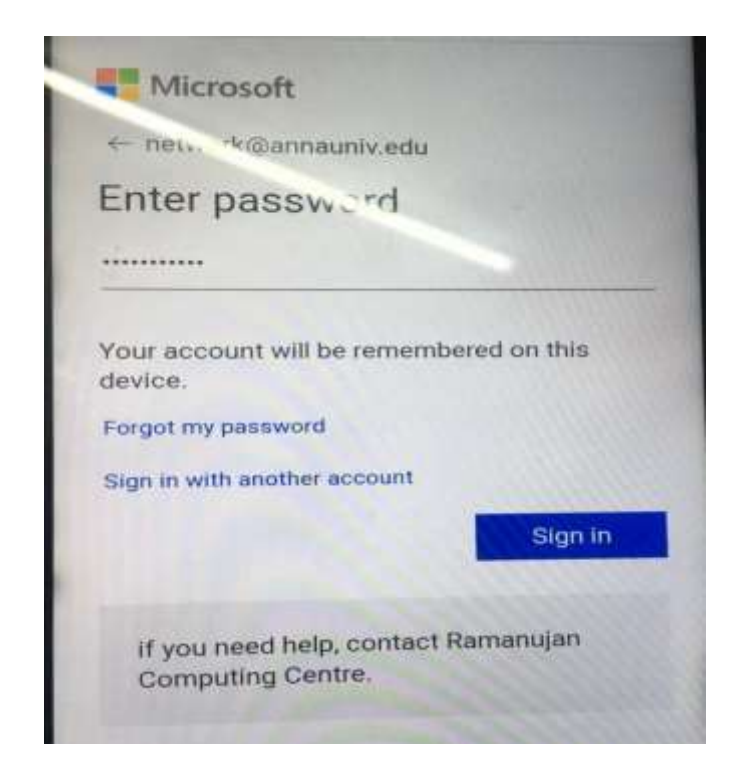

Step 6 : Account ready for use.

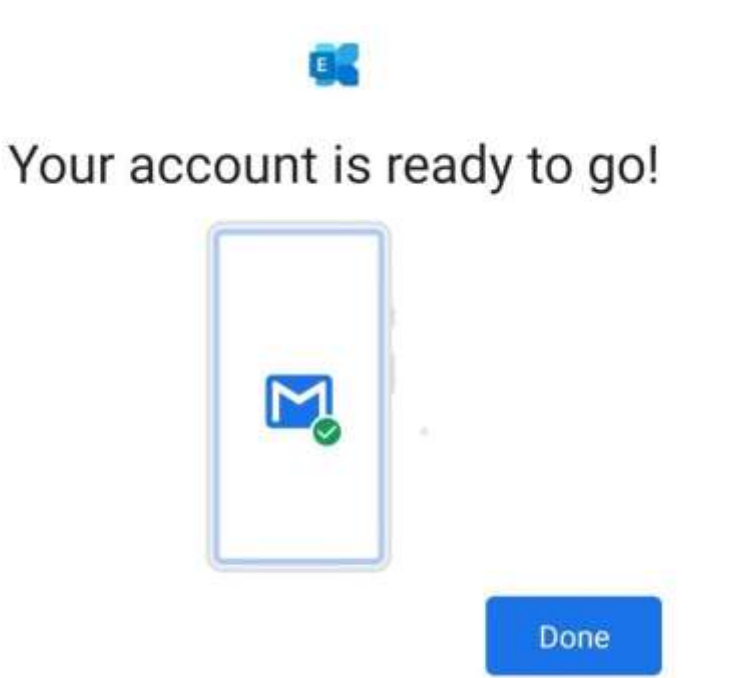